## Associating a Cooperative Agreement to Your Account

In ACRES, you are allowed to associate yourself with as many Cooperative Agreements (CAs), as needed. Multiple users can be associated to a single CA, as there are no limitations to User-CA associations.

This reference guide will show you how to associate a CA to your account in ACRES.

ACRES QUICK REFERENCE GUIDE

## Logging into ACRES

To log into ACRES, open your Internet Browser and enter the following URL: <u>https://acres6.epa.gov</u>

- 1. Enter your ACRES User ID.
- 2. Enter your ACRES Password.
- 3. Select Login.

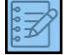

**NOTE**: Your ACRES User ID and Password are what you set during the EPA registration process.

## Accessing My CAs

1. On your ACRES Homepage, go to your My Account card.

| <b>ACRES</b>                                                                                                    |                                                                                                    |                                                                                                    |                                                                                                    |
|----------------------------------------------------------------------------------------------------|----------------------------------------------------------------------------------------------------|----------------------------------------------------------------------------------------------------|----------------------------------------------------------------------------------------------------|
| A Work Packages Quarterly Reports                                                                                                    |                                                                                                    | San                                                                                                    | nch für Property. CA Q 😧 🗶 🖞                                                                                                    |
| Welcome, ACRES                                                                                                    |                                                                                                    |                                                                                                    | <b>\</b>                                                                                                    |
| Where do I start?         Add a new property.         Add a CA to my list         Edit an existing property.                                                                                                    | <section-header><section-header><section-header><section-header><section-header><section-header><section-header><section-header><section-header><section-header><section-header><section-header><section-header><section-header><section-header></section-header></section-header></section-header></section-header></section-header></section-header></section-header></section-header></section-header></section-header></section-header></section-header></section-header></section-header></section-header> | <section-header><section-header></section-header></section-header> | My Account<br>Email:<br>Notifications: weekly summary<br>My email preferences<br>16 Total Cooperative Agreements<br>68 Total Properties                  |
| Message Center<br>New Release<br>• Version 6.01 of ACRES was released 12/31/2018. View a<br>summary of changes in the Release Notes<br>• Learn more about ACRES<br>Learn the Ling0<br>• References to "Grant" have been changed to "Cooperative<br>Agreement" in ACRES | Upcoming Training<br>Course Date Time Duration<br>ACRES 6 July 9, 2019 2pm EST 90 Minutes<br>ACRES 6 July 9, 2019 2pm EST 90 Minutes<br>ACRES 6 Aug 13, 2019 2pm EST 90 Minutes<br>ACRES 6 Aug 13, 2019 2pm EST 90 Minutes                                                                                                    | Quick Reference<br>• Mult-property form for 10 + properties (RLS) (2pp, June 2015)<br>• Instructions for completing a Property Profile Form<br>• ACRES Bulletins                                                                                                    | Highlighted Tips<br>We you know that you can receive automated notifications<br>from ACRES?<br>Charge your preferences on the My email preferences page. |

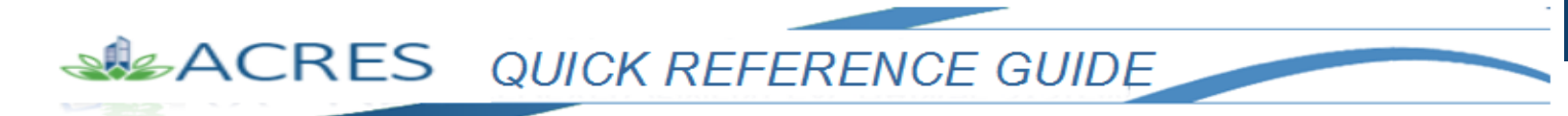

2. On your My Account card, select the My CAs button to access all of your associated Cooperative Agreements.

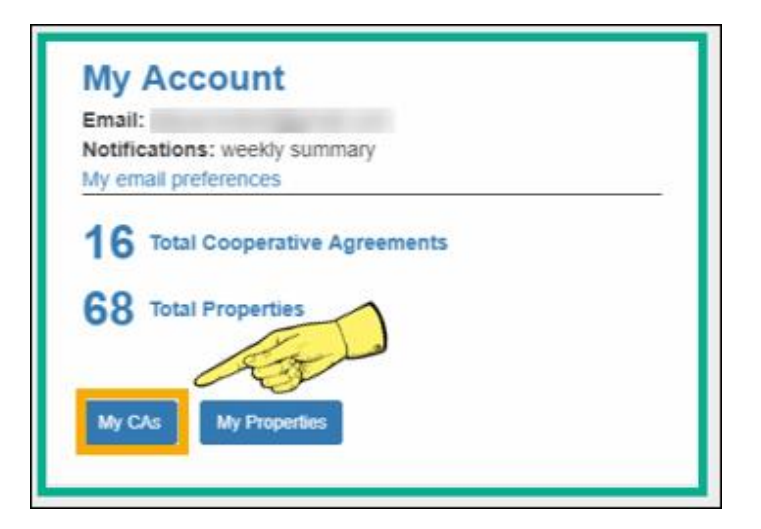

On the My Cooperative Agreements screen (below), Select the
 +Add a Cooperative Agreement to My List button, at the top or bottom of the screen.

| ACRES                                                                                                    |                              |            |                             |                   |         |                 |              |                           |
|----------------------------------------------------------------------------------------------------|------------------------------|------------|-----------------------------|-------------------|---------|-----------------|--------------|---------------------------|
| 🔶 Work Packages Quarterly Reports Q 😧 🗴 🗘                                                                                                    |                              |            |                             |                   |         |                 |              |                           |
| My Cooperative Agreements<br>You are associated with the following Cooperative Agreements (CAs) •<br>Legend: © Open, © Cancelled, ● Closed<br>• Add a Cooperative Agreement to My List |                              |            |                             |                   |         |                 |              |                           |
| CA Name It                                                                                                    | Associated Properties        | CA # 11    | CA Type                     | Announcement Year | State ↓ | Funding Type(s) | Award Amount | Quarterly Reports 😯       |
| Boise DEP TST O                                                                                                    | 2 Properties   + <u>View</u> | BF00TST120 | Assessment                  | FY09              | ID      | Hazardous       |              | Generate Quarterly Report |
| Boise, City of TST O                                                                                                    | 0 Properties   + <u>View</u> | BF00TST125 | Cleanup                     | FY08              | ID      | Hazardous       |              | Generate Quarterly Report |
| Brownfields Coalition of Idaho TST                                                                                                    | 3 Properties   + <u>View</u> | BF00TST124 | BCRLF                       | FY03              | ID      | Hazardous       |              |                           |
| Idaho Office of Economic Development TST                                                                                                    | 2 Properties   + View        | BF00TST122 | Cleanup                     | FY09              | ID      | Hazardous       |              | Generate Quarterly Report |
| North Boise Community Development Agency TST                                                                                                    | 3 Properties   + <u>View</u> | BF00TST124 | Assessment                  | FY04              | ID      | Hazardous       |              | Generate Quarterly Report |
| Snake River Tribal Council TST O                                                                                                    | 1 Property   + View          | BF00TST123 | Section 128(a) State/Tribal | FY08              | ID      | Hazardous       |              |                           |
| Showing 1 to 6 of 6 entries  Add a Cooperative Agreement to My List                                                                                                    |                              |            |                             |                   |         |                 |              |                           |

4. On the Add Cooperative Agreement screen (below), enter the CA# in the Cooperative Agreement Number field.

**NOTE:** Enter the CA# *without* any prefixes or extensions. Only enter the eight-digit Agreement number.

## ACRES QUICK REFERENCE GUIDE

| <b>ACRES</b>                       |                                                                 |                         |       |     |
|------------------------------------|-----------------------------------------------------------------|-------------------------|-------|-----|
| In Work Packages Quarterly Reports |                                                                 | Search for Property, CA | ର 😗 🖾 | ڻ 1 |
| Add Cooperative Agreement          |                                                                 |                         |       |     |
|                                    | Cooperative Agreement Number:<br>ch #<br>State:<br>-Select One- |                         |       |     |
|                                    |                                                                 |                         |       |     |

5. In the State field, click the dropdown menu to select the state of the CA.

| ACRES                              |                               |          |
|------------------------------------|-------------------------------|----------|
| In Work Packages Quarterly Reports |                               |          |
| Add Cooperative Agreement          |                               |          |
|                                    | Cooperative Agreement Number: |          |
|                                    | CA#                           |          |
|                                    | State:                        |          |
|                                    | -Select One-                  | <b>T</b> |
|                                    | Alabama<br>Alaska             |          |
|                                    | American Samoa<br>Arizona     |          |
|                                    | Arkansas<br>California        |          |
|                                    | Colorado                      |          |
|                                    | Delaware                      |          |
|                                    | Florida                       |          |
|                                    | Georgia                       |          |
|                                    | Hawaii                        |          |
|                                    | Idaho<br>Illinois             |          |
|                                    | Indiana                       |          |
|                                    | Kansas                        | -        |
|                                    |                               |          |

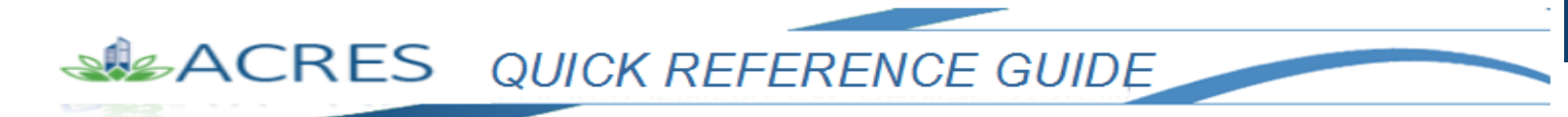

5. Once the **CA#** is entered and the **State** is selected, click the **Next>>** button.

| ACRES                             |                                                                        |  |
|-----------------------------------|------------------------------------------------------------------------|--|
| A Work Packages Quarterly Reports |                                                                        |  |
| Add Cooperative Agreement         |                                                                        |  |
|                                   | Cooperative Agreement Number:<br>00J24101<br>State:<br>Idaho<br>Next>> |  |

6. On the **Confirm Add Cooperative Agreement** screen, review all of the information for the CA to ensure it is correct, then select the **Confirm Cooperative Agreement** button.

| ACRES                                                                                                    |
|----------------------------------------------------------------------------------------------------|
| In Work Packages Quarterly Reports                                                                                                    |
| Confirm Add Cooperative Agreement                                                                                                    |
| Please review the information below and confirm that it is your Cooperative Agreement. If not, you can Change your Cooperative Agreement or contact ACRES Help if you need assistance. |
| Recipient Name:<br>Moscow, City of                                                                                                    |
| Cooperative Agreement #:<br>00J24101                                                                                                    |
| State:<br>Idaho                                                                                                    |
| Cooperative Agreement Type:<br>Assessment                                                                                                    |
| Announcement Date:<br>2010-05-01                                                                                                    |
| Confirm Cooperative Agreement Change CA                                                                                                    |

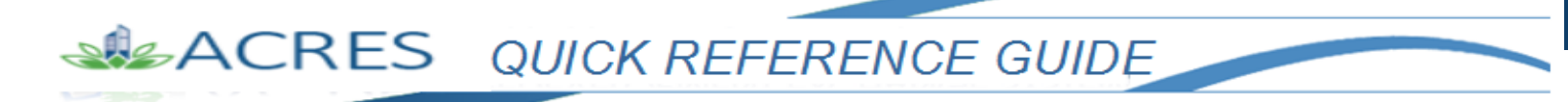

7. A message displays on your My Cooperative Agreements screen to indicate the new agreement is now added to your account.

You will have access to the newly added CA.

| ACRES                                                          |                                    |            |                             |                   |         |  |
|----------------------------------------------------------------|------------------------------------|------------|-----------------------------|-------------------|---------|--|
| In Work Packages Quarterly Reports                             | In Work Packages Quarterly Reports |            |                             |                   |         |  |
| My Cooperative Agreements                                      |                                    |            |                             |                   |         |  |
| Cooperative Agreement for Moscow. City of added to your acc    | count                              |            |                             |                   |         |  |
|                                                                |                                    |            |                             |                   |         |  |
| You are associated with the following Cooperative Agreements ( | CAs) 😔                             |            |                             |                   |         |  |
| • Add a Cooperative Agreement to My List                       |                                    |            |                             |                   |         |  |
|                                                                |                                    |            |                             |                   |         |  |
| CA Name                                                        | Associated Properties              | CA # ↓↑    | СА Туре                     | Announcement Year | State ↓ |  |
| Boise DEP TST •                                                | 4 Properties   + <u>View</u>       | BF00TST120 | Assessment                  | FY09              | ID      |  |
| Boise, City of TST 🔵                                           | 1 Property   + <u>View</u>         | BF00TST125 | Cleanup                     | FY08              | ID      |  |
| Brownfields Coalition of Idaho TST                             | 3 Properties   + <u>View</u>       | BF00TST124 | BCRLF                       | FY03              | ID      |  |
| Idaho Office of Economic Development TST G                     | 2 Properties   + <u>View</u>       | BF00TST122 | Cleanup                     | FY09              | ID      |  |
| Moscow, City of                                                | 6 Properties   + <u>View</u>       | BF00J24101 | Assessment                  | FY10              | ID      |  |
| North Boise Community Development Agency TST                   | 3 Properties   + <u>View</u>       | BF00TST124 | Assessment                  | FY04              | ID      |  |
| Snake River Tribal Council TST                                 | 1 Property   + <u>View</u>         | BF00TST123 | Section 128(a) State/Tribal | FY08              | ID      |  |
| Showing 1 to 7 of 7 entries                                    |                                    |            |                             |                   |         |  |
| Add a Cooperative Agreement to My List                         |                                    |            |                             |                   |         |  |

| ACRES Help Desk |                           |  |
|-----------------|---------------------------|--|
| Email           | Acres_help@epa.gov        |  |
| Phone           | 703-284-8212              |  |
| Day/Time        | Mon – Thurs/ 9am -5pm EST |  |